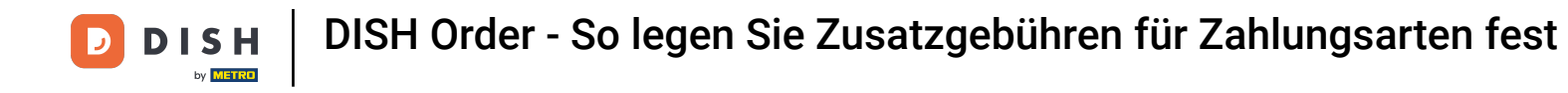

### Sie befinden sich nun im Dashboard. Klicken Sie auf Verkäufe .

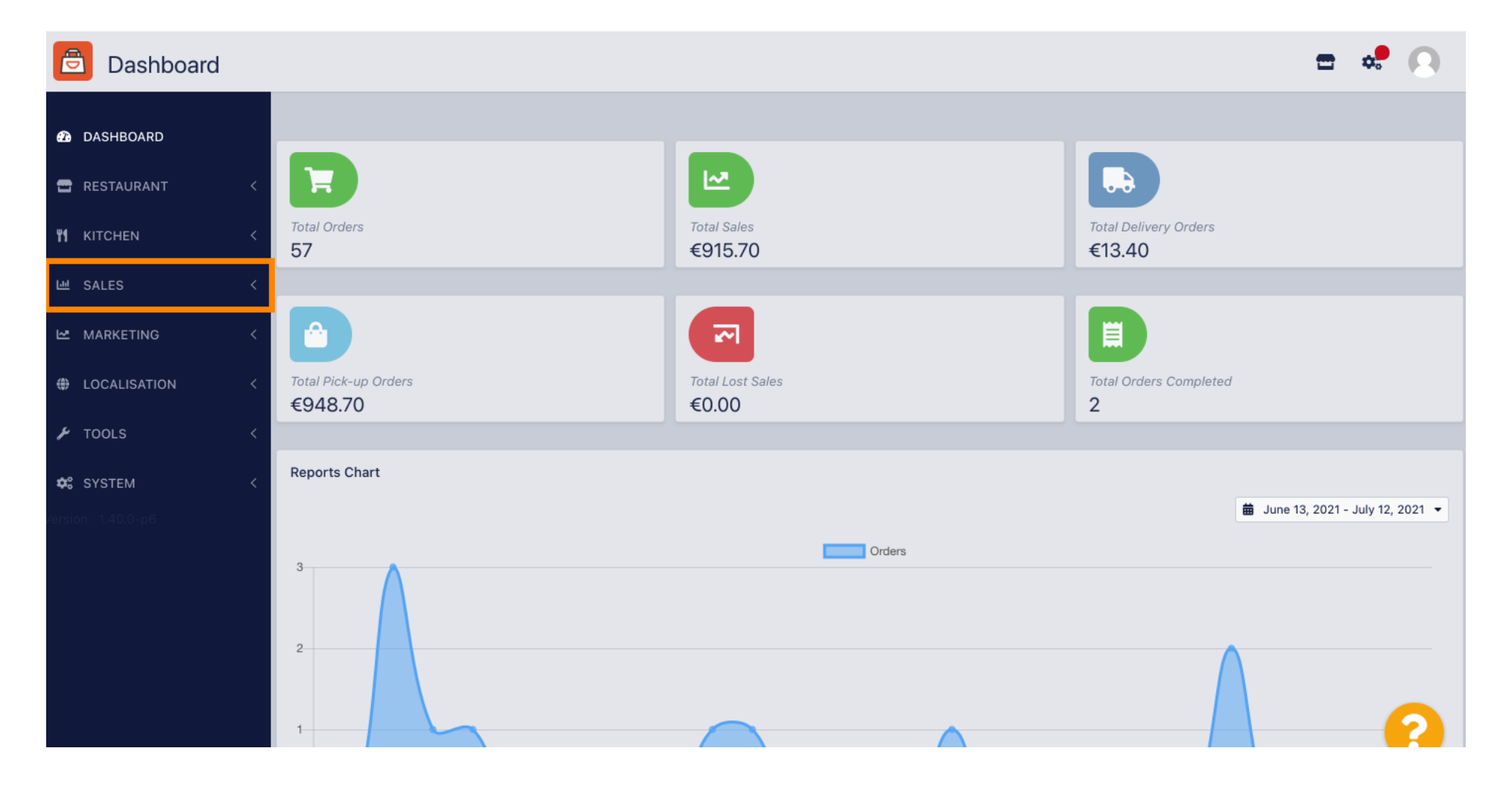

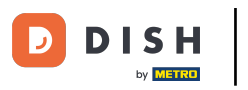

#### 

#### Klicken Sie anschließend auf Zahlungen.

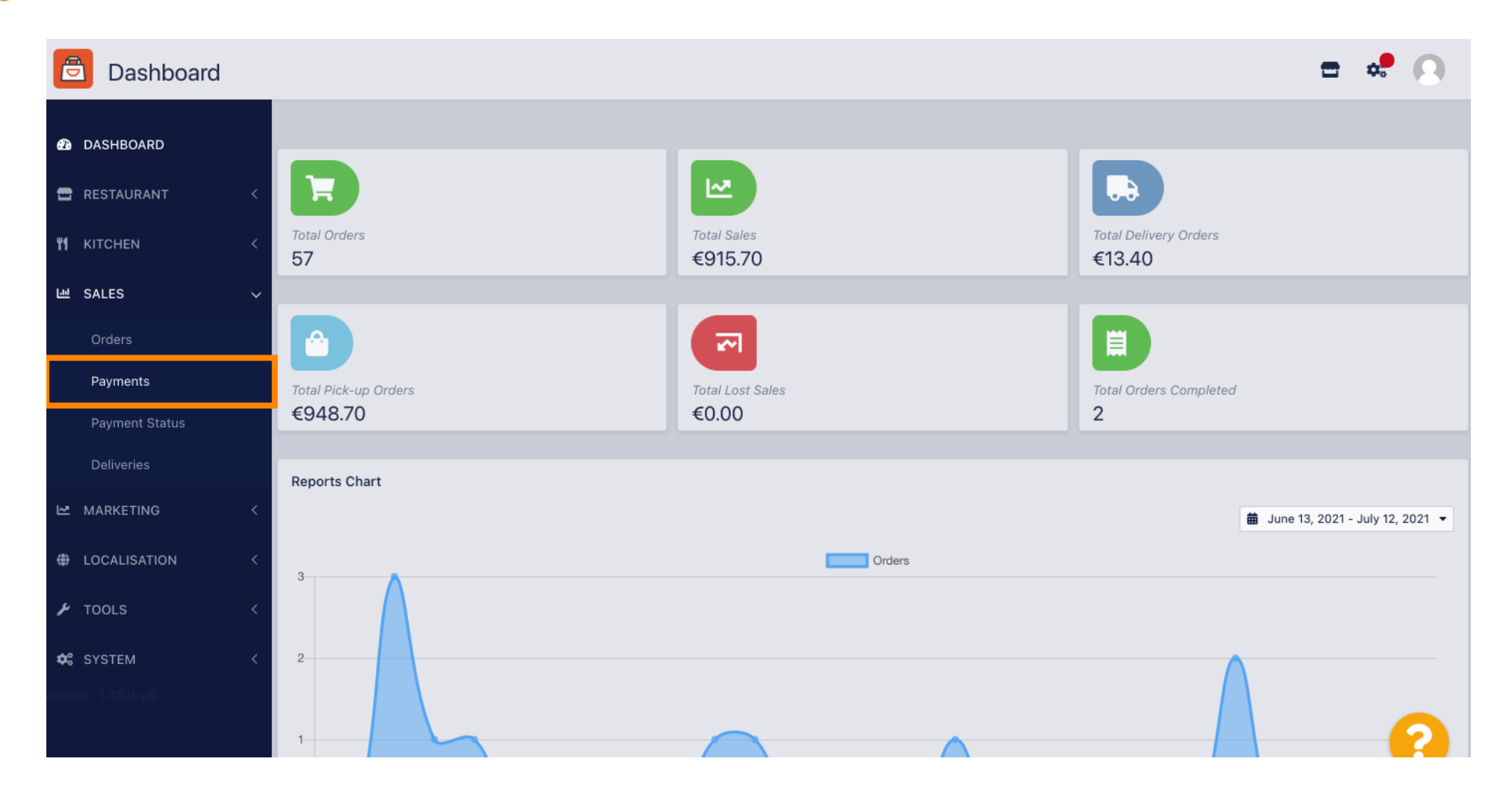

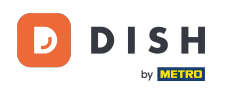

#### Nun werden Ihnen alle verfügbaren Zahlungsarten angezeigt .

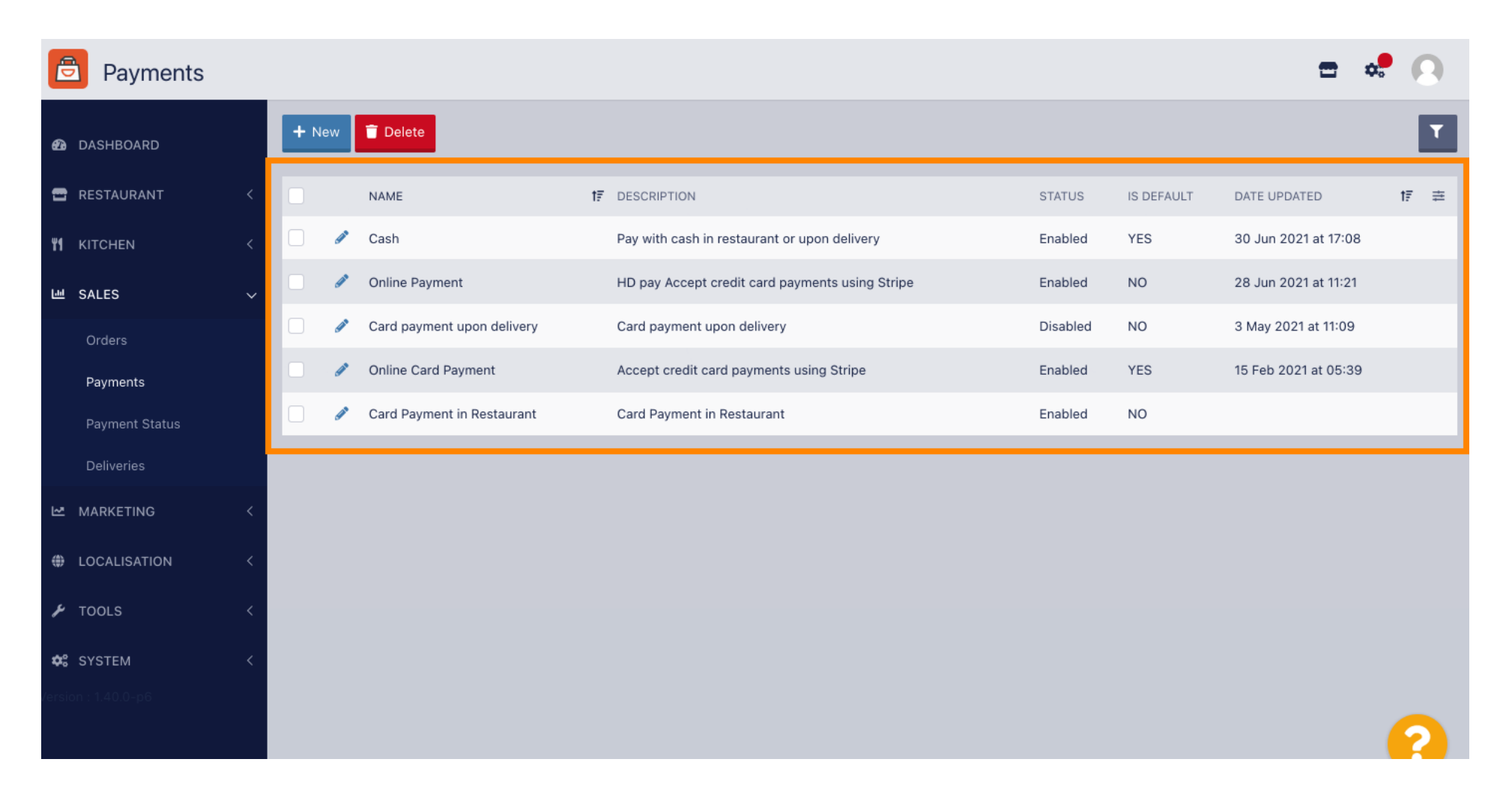

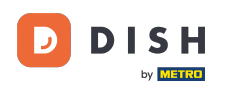

Klicken Sie auf das Stiftsymbol neben der Zahlungsmethode, der Sie zusätzliche Gebühren hinzufügen möchten.

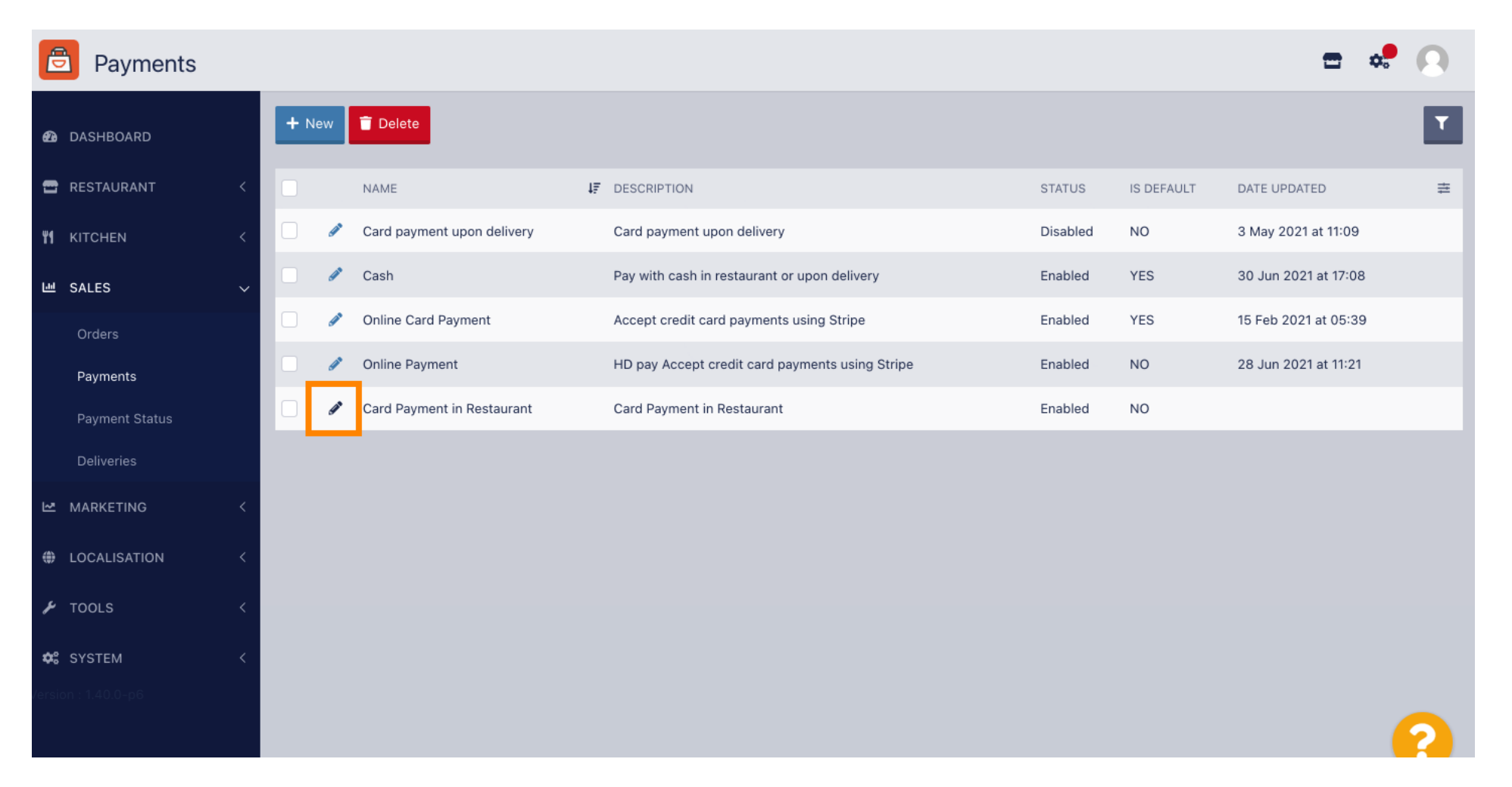

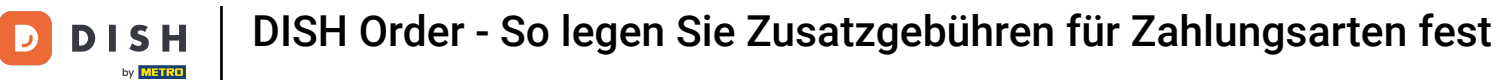

## Nun können Sie durch Klicken auf Festbetrag oder Prozentsatz die Art der Zusatzgebühr auswählen .

| Payment Edit      | t  |                                                                                                  |                                                  | = 🔹 🕗                    |
|-------------------|----|--------------------------------------------------------------------------------------------------|--------------------------------------------------|--------------------------|
| 🙆 DASHBOARD       |    | Card Payment in Restaurant                                                                       | 2                                                | cinrest                  |
|                   | ,  | Description                                                                                      | Is Default                                       | Status                   |
| RESTAURANT        | Ì  | Card Payment in Restaurant                                                                       | Disabled                                         | Enabled                  |
| <b>¥1</b> KITCHEN | <  | h                                                                                                |                                                  |                          |
| 년 SALES           | ~  | Default Payment Status                                                                           |                                                  |                          |
| Orders            |    | Open 🔻                                                                                           |                                                  |                          |
| Payments          |    |                                                                                                  |                                                  |                          |
| Payment Status    |    | Misc                                                                                             |                                                  |                          |
| Deliveries        | 11 | Additional Fee Type                                                                              | Additional Fee                                   |                          |
| 🗠 MARKETING       | <  | Fixed Amount Percentage                                                                          | 3                                                |                          |
|                   | <  | Minimum Total                                                                                    | Extra charge to the order total when this paymen | t gateway becomes active |
| 🗲 TOOLS           | <  | € 0.00                                                                                           |                                                  |                          |
| SYSTEM            | <  | The total amount the order must reach before this payment gateway becomes active<br>Order Status |                                                  |                          |
|                   |    | Accepted                                                                                         |                                                  |                          |
|                   |    | Default order status when this payment method is used.                                           |                                                  | (2)                      |

**DISH** Order - So legen Sie Zusatzgebühren für Zahlungsarten fest

D

Ð

Im Feld "Zusätzliche Gebühr" können Sie den Aufpreis zum Bestellbetrag festlegen, wenn dieses Zahlungsgateway aktiviert wird.

| e                    | Payment Edit   |                                                                                               |                                                  | = 🔹 🖸                    |
|----------------------|----------------|-----------------------------------------------------------------------------------------------|--------------------------------------------------|--------------------------|
| Ð                    | DASHBOARD      | Card Payment in Restaurant                                                                    | 2                                                | cinrest                  |
| _                    |                | Description                                                                                   | Is Default                                       | Status                   |
|                      | RESTAURANT     | Card Payment in Restaurant                                                                    | Disabled                                         | Enabled                  |
| ۳1                   | KITCHEN <      |                                                                                               |                                                  |                          |
| ш                    | SALES ~        | Default Payment Status                                                                        |                                                  |                          |
|                      | Orders         | Open -                                                                                        |                                                  |                          |
|                      | Payments       |                                                                                               |                                                  |                          |
|                      | Payment Status | Misc                                                                                          |                                                  |                          |
|                      | Deliveries     | Additional Fee Type                                                                           | Additional Fee                                   |                          |
| ⊵                    | MARKETING <    | Fixed Amount Percentage                                                                       | 3                                                | \$                       |
| ۲                    | LOCALISATION < | Minimum Total                                                                                 | Extra charge to the order total when this paymen | t gateway becomes active |
| r                    | TOOLS <        | € 0.00                                                                                        |                                                  |                          |
| <b>¢</b> ;<br>/ersio | SYSTEM <       | The total amount the order must reach before this payment gateway becomes active Order Status |                                                  |                          |
|                      |                | Accepted                                                                                      |                                                  |                          |
|                      |                | Default order status when this payment method is used.                                        |                                                  |                          |

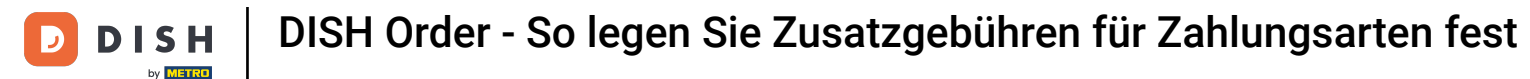

Durch die Angabe des Mindestbetrags können Sie den Betrag auswählen, den die Bestellung erreichen muss, bevor das Zahlungsgateway aktiv wird.

| E            | Payment Edit       |                                                                                          |                                     | <b>=</b> • <b>!</b> ()                 |
|--------------|--------------------|------------------------------------------------------------------------------------------|-------------------------------------|----------------------------------------|
| <b>&amp;</b> | DASHBOARD          | Card Payment in Restaurant                                                               | 2                                   | cinrest                                |
| _            |                    | Description                                                                              | Is Default                          | Status                                 |
| -            | RESTAURANT         | Card Payment in Restaurant                                                               | Disabled                            | Enabled                                |
| ۳ſ           | KITCHEN <          |                                                                                          | 1.                                  |                                        |
| ш            | SALES 🗸            | Default Payment Status                                                                   |                                     |                                        |
|              | Orders             | Open 👻                                                                                   |                                     |                                        |
|              | Payments           |                                                                                          |                                     |                                        |
|              | Payment Status     | Misc                                                                                     |                                     |                                        |
|              | Deliveries         | Additional Fee Type                                                                      | Additional Fee                      |                                        |
| ⊵            | MARKETING <        | Fixed Amount Percentage                                                                  | 3                                   | :                                      |
| ۲            | LOCALISATION <     | Minimum Total                                                                            | Extra charge to the order total whe | en this payment gateway becomes active |
| ŗ            | TOOLS <            | € 0.00                                                                                   |                                     |                                        |
| <b>¢</b> :   | <b>SYSTEM &lt;</b> | The total amount the order must reach before this payment gateway become<br>Order Status | es active                           |                                        |
|              |                    | Accepted                                                                                 |                                     | 9                                      |
|              |                    | Default order status when this payment method is used.                                   |                                     |                                        |

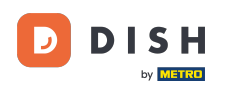

# 6 Klicken Sie nun auf Speichern, um Ihre Einstellungen zu übernehmen.

| e            | Payment Edit   |                                                                                  |                                                  | <b>=</b> 📌 🙆             |
|--------------|----------------|----------------------------------------------------------------------------------|--------------------------------------------------|--------------------------|
| <b>£</b> 3   | DASHBOARD      | 🕞 Save & Close                                                                   |                                                  |                          |
|              | RESTAURANT <   | Name                                                                             | Priority                                         | Unique Code              |
| <b>¥1</b>    | KITCHEN <      | Card Payment in Restaurant                                                       | 2                                                | cinrest                  |
| <u>اس</u> :  | SALES V        | Description                                                                      | Is Default                                       | Status                   |
|              | Orders         | Card Payment in Restaurant                                                       | Disabled                                         | Enabled                  |
|              | Payments       | Default Payment Status                                                           |                                                  |                          |
|              | Payment Status |                                                                                  |                                                  |                          |
|              | Deliveries     | Open 👻                                                                           |                                                  |                          |
| Ľ.           | MARKETING <    |                                                                                  |                                                  |                          |
| ١            | OCALISATION <  | Misc                                                                             |                                                  |                          |
| e.           |                | Additional Fee Type                                                              | Additional Fee                                   |                          |
|              |                | Fixed Amount Percentage                                                          | 3                                                |                          |
| <b>¢</b> ° : | SYSTEM <       |                                                                                  | Extra charge to the order total when this paymen | t gateway becomes active |
|              | : 1.40.0-p6    | Minimum Total                                                                    |                                                  |                          |
|              |                | € 0.00                                                                           |                                                  | <u>0</u>                 |
|              |                | The total amount the order must reach before this navment dateway becomes active |                                                  |                          |

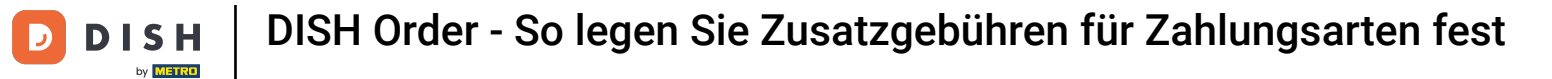

Und so sieht es dann in Ihrem Geschäft für Ihre Kunden aus.

|                                                                                                    |                                 | Edit | Your Order                         |        |
|----------------------------------------------------------------------------------------------------|---------------------------------|------|------------------------------------|--------|
| We offer only pick-up at the mome                                                                                  | ent.                            |      | - Calabrese                        | E4.00  |
| 13 Jul 2021 10:00                                                                                                  |                                 |      |                                    | 24.00  |
|                                                                                                    |                                 |      | <ul> <li>2 × Bruschetta</li> </ul> | €9.20  |
| First Name                                                                                                    | Last Name                       |      |                                    |        |
|                                                                                                    |                                 |      | Enter coupon code                  | ~      |
| Email                                                                                                    | Telephone                       |      | Sub Total:                         | €13.20 |
|                                                                                                    |                                 |      | Payment Fee [3%]:                  | €0.40  |
|                                                                                                    |                                 |      | Order Total:                       | €13.60 |
| <ul> <li>Payment Method</li> <li>Card Payment in Restaurant<br/>There's an additional fee of 3% when yo</li> </ul> | u pay with this payment method. |      | Confirm                            |        |
| 🔿 Cash                                                                                                    |                                 |      |                                    |        |
| Add Comments                                                                                                    |                                 |      |                                    |        |
|                                                                                                    |                                 |      |                                    |        |
|                                                                                                    |                                 |      |                                    |        |
|                                                                                                    |                                 |      |                                    |        |

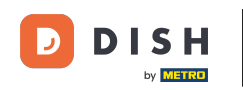

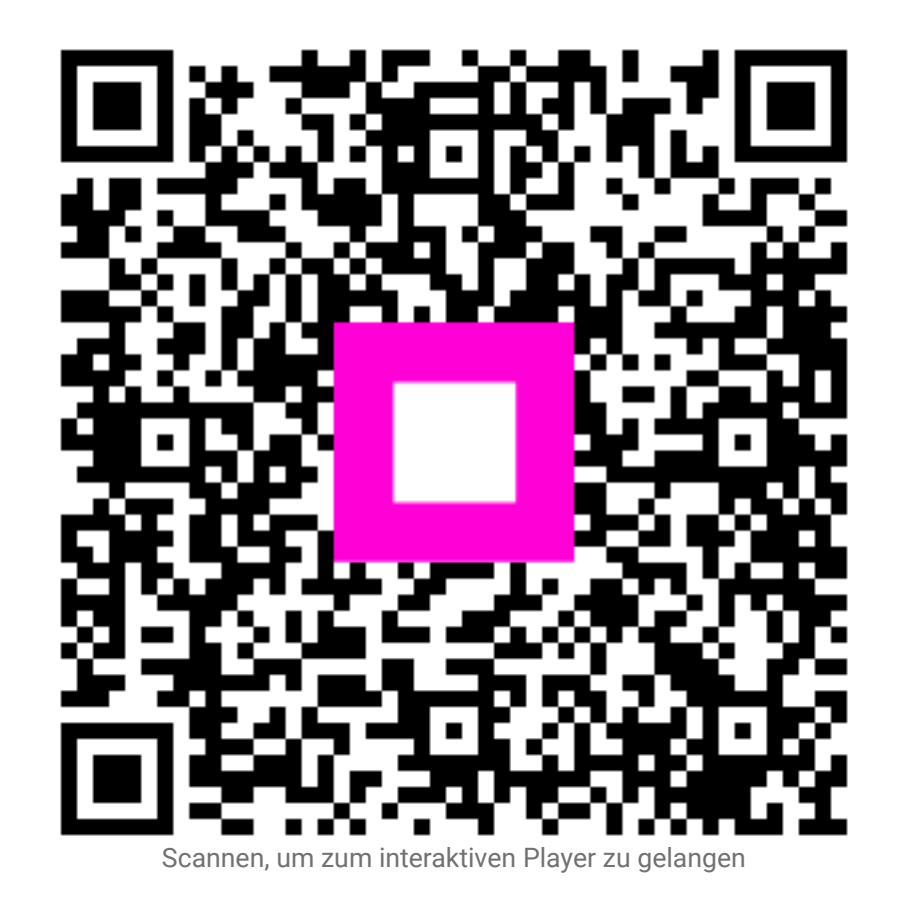